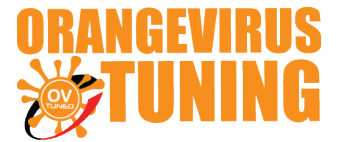

### **OVTUNE TOYOTA DONGLE TUNE KIT**

## **INSTRUCTIONS**

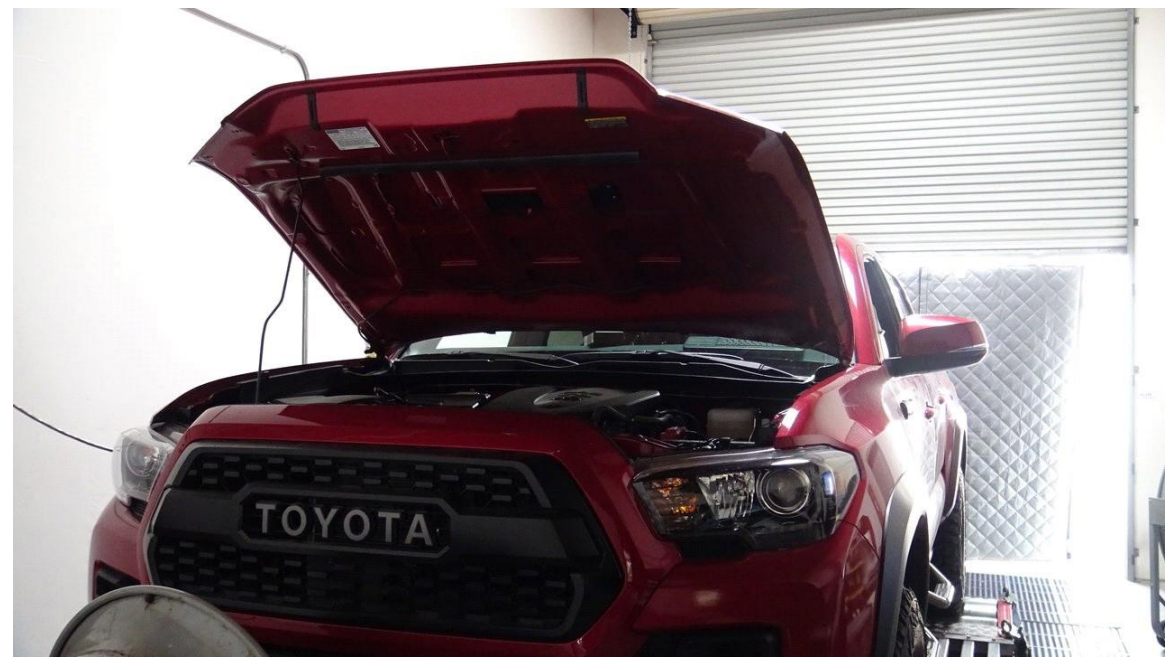

# For dongle (setting up for new computer) – DISCONTINUED VERSION

Dongle version kit is a discontinued version. DO NOT USE THESE INSTRUCTIONS UNLESS YOU OWN ONE OF THE OLDER KITS THAT INCLUDE A MINI BLACK USB OR PURPLE USB

## **STEP 1** DOWNLOAD AND SETUP

#### **Download the software & Drivers**

DONGLE DRIVERS:

https://www.guardant.com/support/download/drivers/

#### TACTRIX DRIVERS:

https://www.tactrix.com/

FLASH SOFTWARE:

https://yadi.sk/d/vxxwDLbqbJG4eg

After done downloading the software & drivers, Select the proper flash template (p5 for ecu, p5 gearbox for TCU if needed)

| PCM      | lflash [1.1.96-1]                          |                    | —        |          |
|----------|--------------------------------------------|--------------------|----------|----------|
| nterfac  | e 12524: Tactrix Inc OpenPort 21           | 0 12534 ISO/CAN/   |          |          |
| incerna. | [32334, Tacult Inc OpenFort 2.             | 0 32334 130/CAN/V  |          |          |
|          |                                            | Update             |          | Settings |
| -ECU -   | -                                          |                    |          |          |
|          |                                            |                    |          |          |
| B        | [46] Toyota: 76F0196/198/199/219 P5-CA     | N-bus              |          | -        |
|          | [35] 76F0038/39/40/50/70/85 GearBox CA     | N-bus              |          |          |
|          | [35] 76F0038/39/40/50/70/85 HV Control (   | CAN-bus            |          |          |
| _        | [35] 76F0004/12/23/38/39/40/70/85, MPC     | 565 K-Line         |          |          |
|          | [35] 76F0004/12/23/38/39/40/70/85, MPC     | 565 K-Line New     |          |          |
|          | [35] 700004/10/20/20/20/20/20/20/          | 1DM                |          |          |
| File     | [46] 76F0196/198/199/219 CAN-bus           | 5                  |          |          |
|          | [46] 76F0196/198/199/219 P5-CAN-           | ·bus               |          |          |
|          | [46] 76F0199 GearBox P5-CAN-bus            |                    |          |          |
|          | Bence SH70EV Poetleader                    |                    |          |          |
|          | [42] SH7055/SH7058(S)/SH7059 FLASH (5      | 12KB/1024KB/1536   | (B)      |          |
|          | [42] SH7055/SH7058(S)/SH7059 FLASH 25      | 60Kbps (512KB/1024 | KB/1536k | (B)      |
|          | [42] Mitsubishi/Nissan/Subaru Diesel SH70! | 58(S)/SH7059 EEPR  | OM (86)  |          |
| USB c    | [42] Nissan Diesel SH7055 EEPROM (56)      |                    |          | ~        |
| Applic   | [42] Mazda3 Z6 -2009 SH7055/SH7058 EE      | PROM (56)          |          |          |
|          | [42] Subaru Metal-Case SH7055/SH7058 E     | EPROM (56)         |          |          |
|          | [42] Subaru Plastic-Case SH7058 EEPROM     | (86)               |          |          |
|          | [42] Subaru Plastic-Case SH7058 EEPROM     | (56)               |          |          |
|          | [42] Subaru Plastic-Case SH7058S EEPRON    | 4 (86)             |          |          |
|          | [42] Subaru Plastic-Case SH/058S EEPRON    | 4 (56)             |          |          |
|          | [42] Suzuki Liana/Jimny SH7055 EEPROM (    | 56)                |          |          |
|          | [42] SUZUKI SH7055/SH7058 EEPROM (56)      |                    |          |          |
|          | [42] SUZUKI SH 70365 EEPROM (56)           |                    |          |          |
|          |                                            |                    |          |          |
|          | [42] Opel 1 7 CDTT SH7058/SH7050 EEPR      | OM/1 (96)          |          |          |
|          | [42] Opel 1 7 CDTT SH7058/SH7059 EEPR      | OM/2 (86)          |          | ~        |
|          | [42] Opel 1 7 CDTT SH7058/SH7059 EEPR      | OM/3 (86)          |          |          |
| L        | [12] Oper 1.75 CD11 5H7050/5H7059 EEPK     | 0013 (00)          |          | *        |

# **STEP 2** SELECT THE TUNE FILE

| Interface: J2534: Tactrix Inc OpenPort 2.0 J2534 ISO/CAN/VPW/PWM |                          |
|------------------------------------------------------------------|--------------------------|
| ECU                                                              | ◆ PCMflash               |
| 🗗 [46] Toyota: 76F0196/198/199/219 P5-CAN-bus                    | │                        |
| Identification Read DTC Reboot                                   | Organize 👻 New folder    |
| Initialization Clear DTC Reset KAM                               | Quick access Name        |
| File                                                             | 💪 OneDrive 📑 anim500.dat |
| C:\Program Files (x86)\PCMflash\TUNE FILE .bin                   | This PC                  |
| ✓ Verify&Fix CRC Read Write                                      | 3D Objects               |
|                                                                  | Desktop                  |
|                                                                  | Documents                |
| _ ···                                                            | Downloads                |
|                                                                  | b Music                  |
|                                                                  | Pictures                 |
|                                                                  | 100 A.C. I               |

STEP 3

#### Press WRITE

then software will say **""checksum corrected, continue?"** press **YES** 

| Initialization Clear DTC Reset KAP | v] |
|------------------------------------|----|
|                                    |    |

allow flash to perform.

Ensure your **truck is ON**, **engine OFF** (not accessory mode). If you have the push button start, press it 2 times. make sure your radio volume is low and your head lights are off (any battery drains).

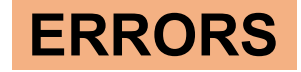

If the flash is unsuccessful, or it is stopped mid way, or if you accidently bump the cable, unplug it, etc any other reasons.

Turn the truck OFF.

Turn the truck ON, WITHOUT TRYING TO START IT

Repeat the writing process above. allow it to flash successfully.

IF YOU NEED ANY FURTHER ASSITANCE, PLEASE EMAIL US

EMAIL TO: <a href="mailto:support@ovtune.zendesk.com">support@ovtune.zendesk.com</a>

We will try to get back to you as soon as possible. Regular processing time for response/registry file/tune files is 1-3 business days.